# Видеоинструкции с использованием возможностей PowerPOint

Самый популярный и надежный рабочий инструмент педагога (многих пользователей) – программа для создания презентаций PowerPoint (приложение популярного офисного пакета Microsoft Office). Процесс создания презентаций весьма прост и освоен подавляющим большинством пользователей. Рассмотрим процесс создания инструктивных материалов с сопровождением голосом в формате видео с помощью приложения PowerPoint.

Внимание! В примерах (скриншоты) используется Microsoft Office 2010. В зависимости от версии офисного пакета есть некоторые изменения во внешнем виде, меню. Но порядок действий остается аналогичным.

Для комментирования слайдов презентации понадобится микрофон.

Александр Баданов, badanov1@yandex.ru

### ШАГ 1 Презентация готова к комментированию. Переходим во вкладку ПОКАЗ СЛАЙДОВ.

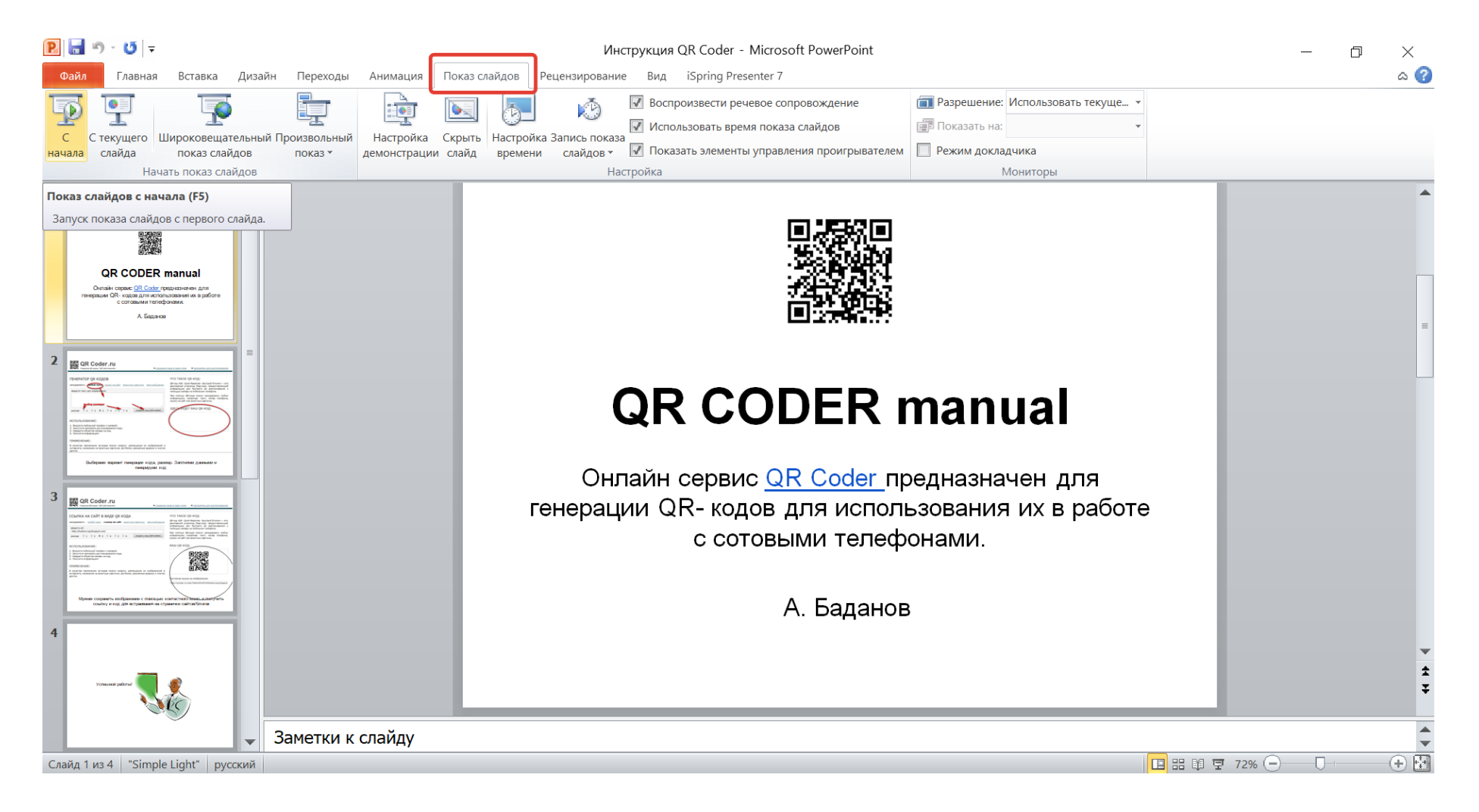

## ШАГ 2 Кликаем по кнопке ЗАПИСЬ ПОКАЗА СЛАЙДОВ. При этом в центре экрана появится диалоговое окно. Стоят галочки

настройки времени показа и речевое сопровождение (они включены по умолчанию). Можем сразу приступить к записи кликнув по кнопке НАЧАТЬ ЗАПИСЬ.

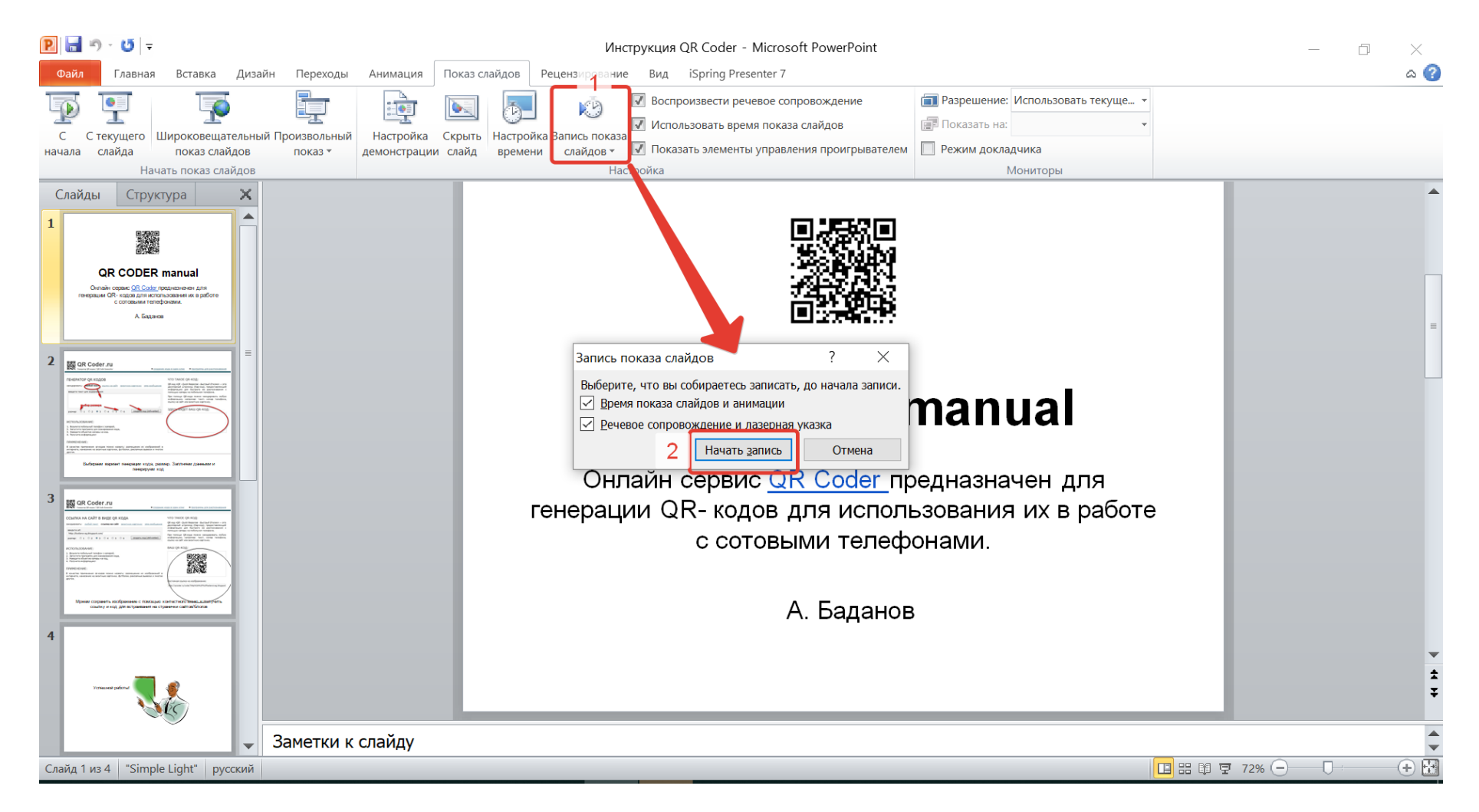

ШАГ З запись начинается сразу. Все, что будете говорить в этот момент будет относится к первому слайду. Для перехода к следующему слайду кликаем по кнопке ДАЛЕЕ меню Запись. Затем начинаем комментировать следующий слайд.

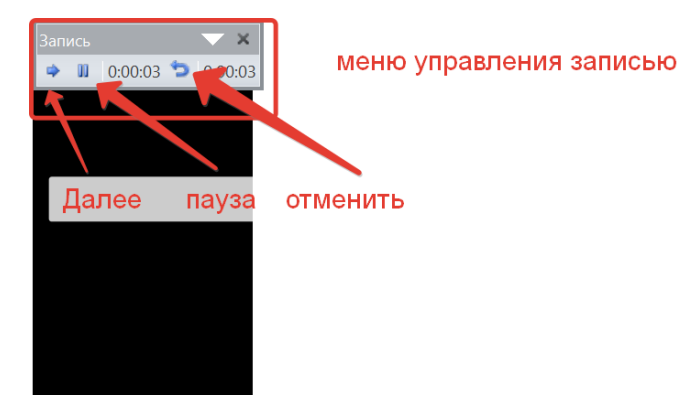

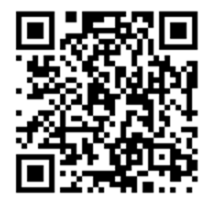

# **QR CODER manual**

Онлайн сервис <u>QR Coder</u> предназначен для генерации QR- кодов для использования их в работе с сотовыми телефонами.

А. Баданов

#### ШАГ 4 Для удобства в работе можно использовать встроенную лазерную указку. Если устали комментировать, то можно нажать паузу. Когда все слайды будут откомментированы нажимаем кнопку (крестик) ЗАВЕРШЕНИЕ ЗАПИСИ

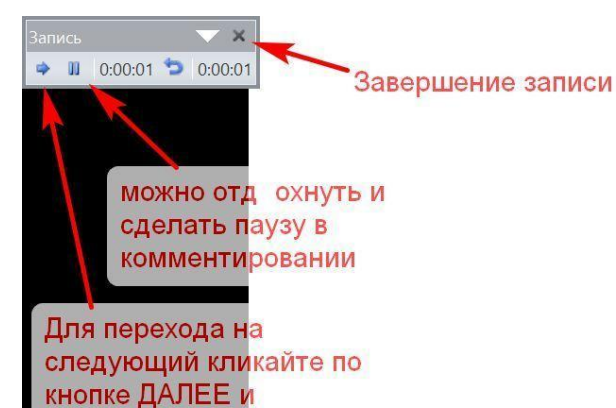

продолжайте комментировать новый слайд

Если в процессе демонстрации слайдов нажмете на клавиатуре клавишу CTRL и при этом на правую кнопку мышки, то у вас на экране появится лазерная указка с помощью которой удобно работать с материалами

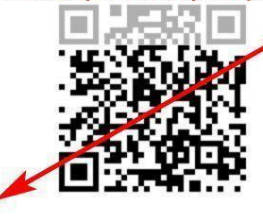

# **QR CODER manual**

Онлайн сервис <u>QR Coder</u> предназначен для генерации QR- кодов для использования их в работе с сотовыми телефонами.

А. Баданов

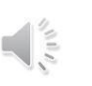

# ШАГ 5 Запись завершена. Сохраняем готовую инструкцию в формате видео на свой компьютер. Придется немного

подождать, пока компьютер собирает все в один видеофайл.

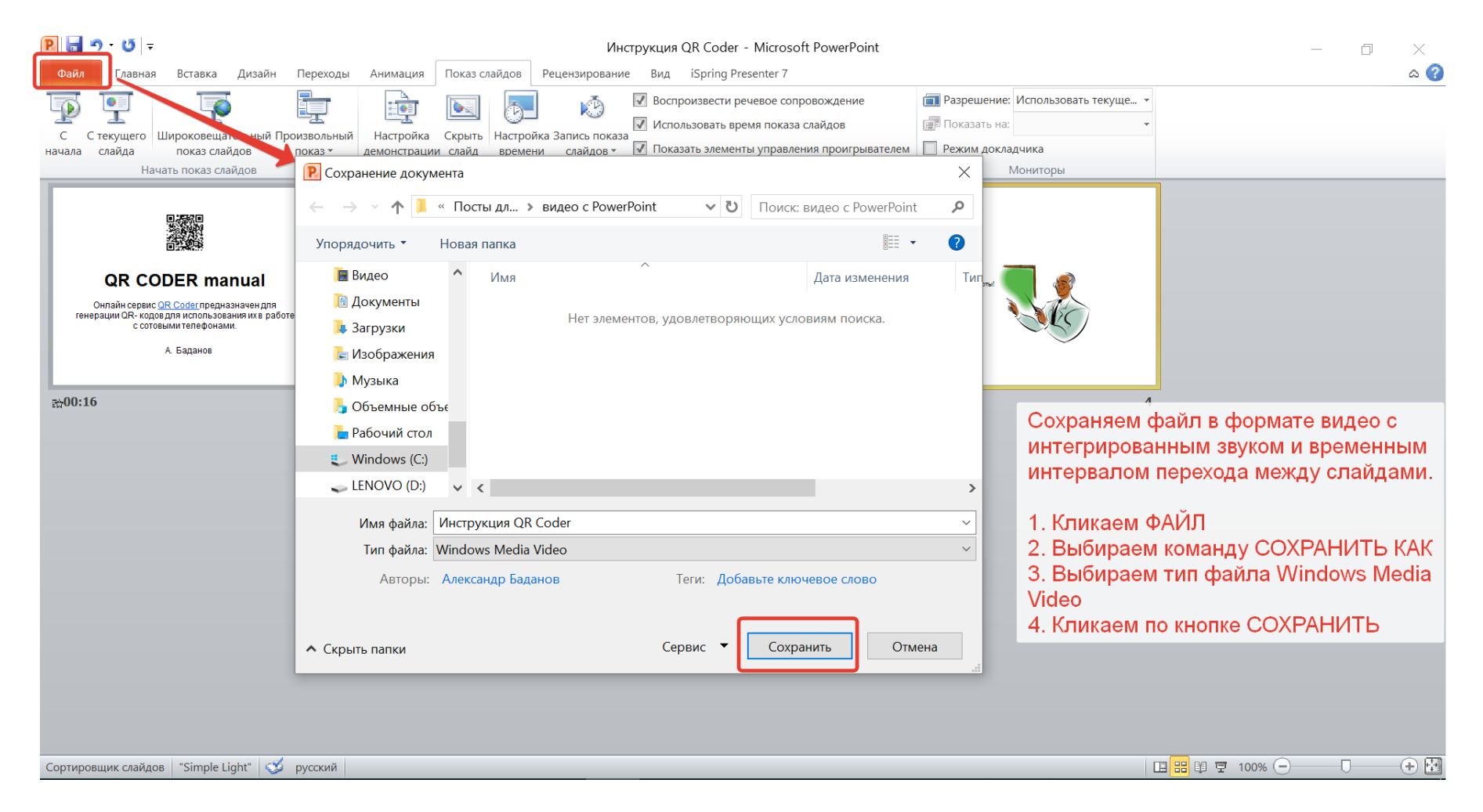

### ШАГ 6 После того, как сохранение видео произойдет можно использовать инструктивный материал в работе с обучающимися.

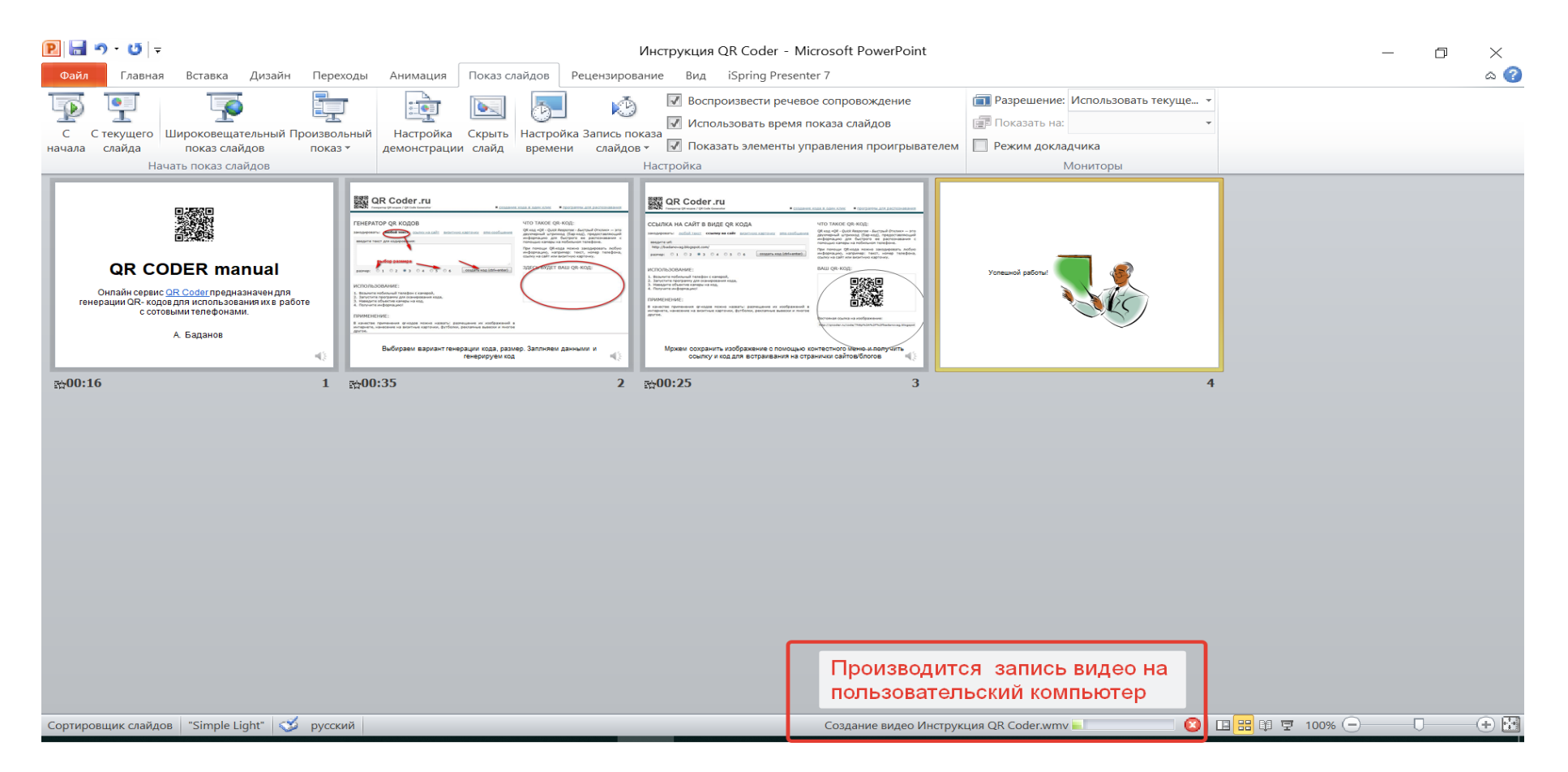

#### ДОПОЛНИТЕЛЬНАЯ ИНФОРМАЦИЯ

Если запись вас не устроила как временными рамками, так и комментарием, то это всё можно очистить. Смотрите информацию на скриншоте.

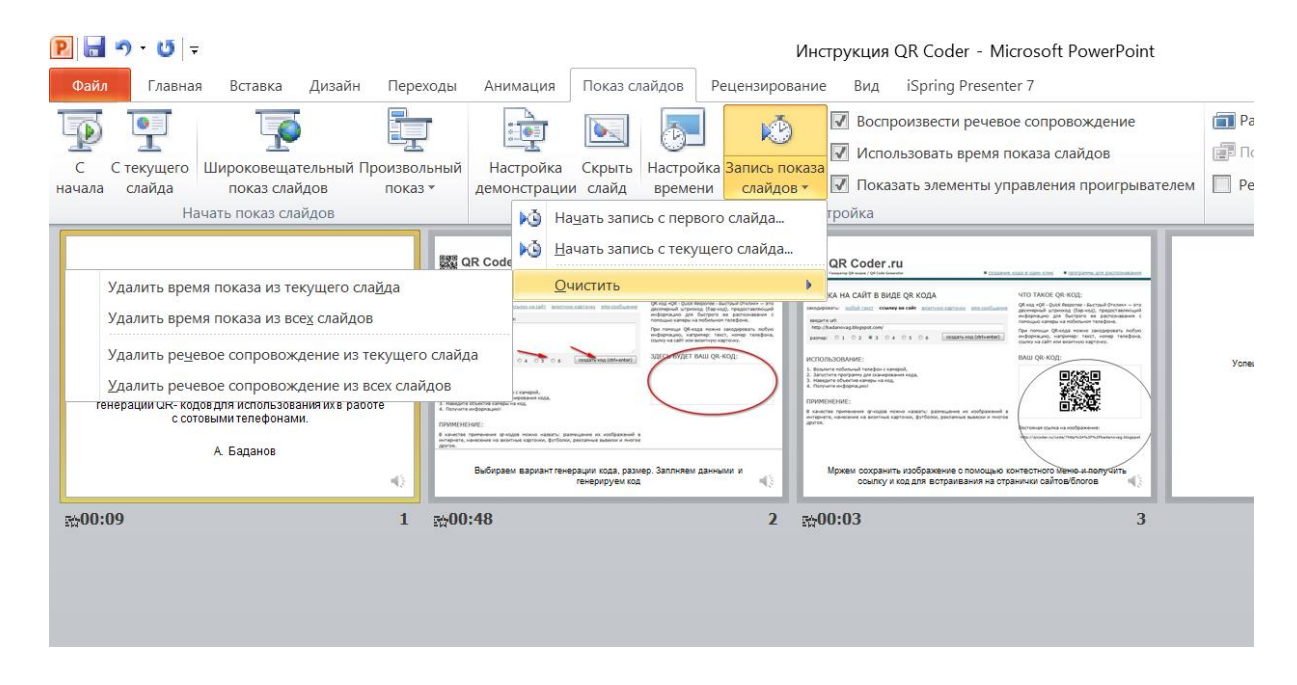

Если в процессе записи комментария хотели бы воспользоваться цветным маркером и выделением цветом, то можно воспользоваться контр меню с нужными командами. Для этого кликаем на экране правой кнопкой мышки и выбираем нужное. При этом запись становится автоматически на паузу. После выделения нужной информации можно продолжить запись текущего слайда кликнув по кнопке ДАЛЕЕ.

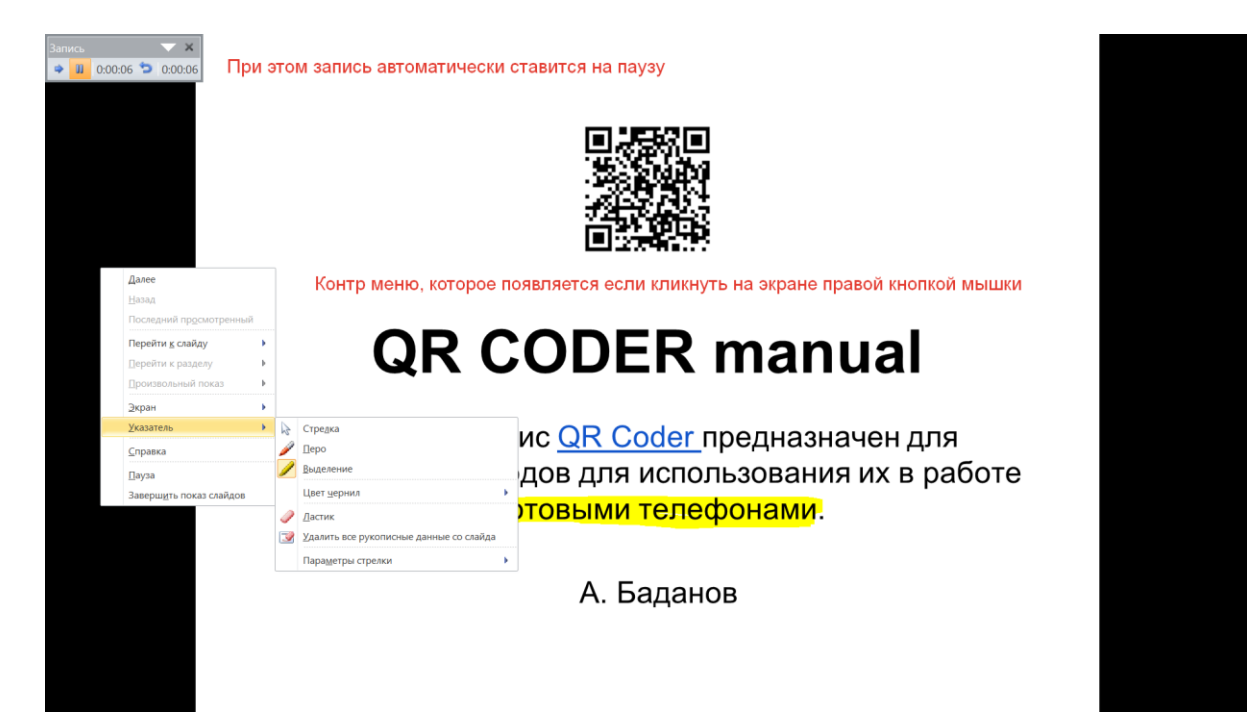

Успешной работы!